# **Time Clock Plus Instructions for Managers**

## 1. Navigation

Once you log in to the SHU Portal, click on the **'Profile'** tab and under **'Human Resources'** click on **"Managers –Biweekly Employee Timesheet Approval**". (See screenshot 1.1)

| Human Re                 | esources Website                                         |
|--------------------------|----------------------------------------------------------|
| Superviso                | r Documents                                              |
| Benefits                 |                                                          |
| e-Appraisa<br>e-Appraisa | al (online performance appraisal system)<br>al Tutorials |
| Employme                 | ent Opportunities                                        |
| Forms                    |                                                          |
| SHU Orga                 | nization Chart (Internet Explorer Only)                  |
| Applicant                | Tracking System (Hiring Managers) – Page Up              |
| Leave Rep                | ports                                                    |
| Request T                | ime Off - (Monthly Employees)                            |
| Timesheel                | Is                                                       |
| Timeshee                 | t and Leave Report Tutorials                             |
|                          |                                                          |
| Vanagers                 | - Student Employee Timesheet Approval                    |
| Vianagers                | - Biweekly Employee Timesheet Approval                   |

(Screenshot 1.1)

## 2. Accessing an Employee Time Sheet

Step 2.1 : Click on "HOURS" located on the top left.

Step 2.2 : Click on "Individual Hours" (see screenshot 2.a).

| TimeClock I | Plus        | Search 1.   | Click here. |         |       |
|-------------|-------------|-------------|-------------|---------|-------|
|             | IOURS       | SCIEDULES   | EMFLOYEE    | REPORTS | TCOLS |
| Cin         | dividual He | Graup Hours | Time Sheets |         |       |
| MY DA       | SHBO        | ARD 🕸       | 2. Clic     | k horo. |       |

(Screenshot 2.a)

*Step 2.3:* Select the appropriate employee by clicking on the Employee's Name located at the left side. (See screenshot 2.b)

| INDIVIDUAL H     | IOURS 🟠         |                                                              |
|------------------|-----------------|--------------------------------------------------------------|
| Sort by: ID↑     | Employee Filter |                                                              |
| Search           | Q               |                                                              |
| 201709 Daisy Duc | k No employee   | e is selected                                                |
| 201710 Donald Do | uck             | 1. Click on the employee name<br>to access their time sheet. |

(Screenshot 2.b)

# 3. Approving an Employee's Time Sheet

*Step 3.1*: Once you are on the '**Individual Hours'** tab, select the employee by clicking on their name or CWID.

*Step 3.2*: Select the appropriate payperiod listed, by clicking on the dropdown and click on the '**Update**' button, to see the details. (See screenshot 3.a)

Please note, the "Last Period" is the "Previous Pay Period".

| DURS | Carlor Cilter  | 1. Click here<br>the 'Pay | e to select<br>Pcriod'     |                                        |
|------|----------------|---------------------------|----------------------------|----------------------------------------|
| Q    | Hours          | Schedules Acoru           |                            | 2. Click on 'Update' to see the hours. |
|      | Donald Du      | ck_                       | 1                          |                                        |
| k    | 15/20/2017     | ω 11/2/2017               | Last Period                | Update                                 |
|      |                |                           | Week To Date               | ^                                      |
|      | + Add          | Manage                    | Month Ic Liste             | criod                                  |
|      |                |                           | Year To <mark>D</mark> ale |                                        |
|      | Showing 11 rep | ordsofii Selected C       | Last Period                | X                                      |

(Screenshot 3.a)

*Step 3.3:* Review the Total hours listed on the top right side. (See screenshot 3.b)

| Donald I  | Duck     | -L VPPPP |        | -     | 1.1047 |     |                    |                    | Lxceptio | ni iter          | Pay I       | npe/Hositi       | ant ilter   | ¢.          | Lo             | whiload        |
|-----------|----------|----------|--------|-------|--------|-----|--------------------|--------------------|----------|------------------|-------------|------------------|-------------|-------------|----------------|----------------|
| 11/3/2017 | <b>1</b> | 21/10    | 5/201. | Ma    | ical   |     | Upder              |                    | Reviev   | <b>Total</b> a h | ere.        | )                |             |             |                |                |
| + 400     |          | - 9723   |        | Enc   | 100    | 8   | Peasive Period     |                    |          | sل               | towasserces | Regular<br>70.00 | 0T1<br>7.00 | 017<br>0.00 | l can<br>17,75 | Tulal<br>77.30 |
| 11 .      | 3        | 4        | \$     | Notes | Ldited | 0   | lime In            | Time Out           | Nours    | Shift Iotal      | Week lotal  | Hey Iy           | pe/Paait    | noi         |                |                |
|           |          | I        |        | in.   | ¥      | ΪĊ. | 11/3/2017 08:45 AM | 11/3/2017 12:00 PM | 3.25     | 3.25             |             | 12976            | \$99722     | : Secrets   | iη             |                |

(Screenshot 3.b)

Please note, most full time employees work 70 hours each pay period.

- Regular will include any hours paid at the regular rate, including time worked and leave taken.
- Exception time (Vacation, Sick, Floating Holiday, Jury duty, etc.) will be summarized under Leave.

*Step 3.4*: To approve an employee's time sheet, click on the "M symbol" located in the details. (See screenshot 3.c)

| Don   | alri Du | ick,    |        |      |       |          |      |                     |                     | Exceptio | n Filter    |
|-------|---------|---------|--------|------|-------|----------|------|---------------------|---------------------|----------|-------------|
| 10/20 | /2017   | i hi    | 11/2/  | 2017 | 🕮 Las | L Perioc |      | - Updat             | 2 <sup>17</sup>     |          |             |
| + -   | add     |         | Muning |      | Exp   | eptions  | Í.   | Processing          | Recolve Period      |          |             |
|       | Man     | ager ap | proval |      | 5     | Click    | herc | to approve.         |                     |          |             |
|       |         | (       | 7      | \$   | Notes | Edited   | e    | timeIn              | Time Out            | Hours    | shift lotal |
| Ц     | ٠       | 1       | •      | х    | B     | Y        | ÷.   | 10/20/2017 08:45 AM | 10/20/2017 03:45 FM | 7:00     | 7:00        |
| 11    |         | 11      | 4      | ×    | 13    | Y        |      | 10/20/2017 08:45 AM | 10/20/2017 00:45 FM | 7:00     | 2:00        |

(Screenshot 3.c)

Please note, Timesheets can also be approved by following the below steps (see screenshot 3.d);

- > 1: Click on the "**Resolve Period**" button.
- 2: Select the radio button below approve located next to "Manager Approval" to approve the timesheet.
- > 3: Click on the "**Apply**" button to save.

| + 4   | vid -    |            | Mainig | e | Ect   | plicite | 6 | Resolve Period    | C        | 1. Click o | n 'Re: | solve Period           |
|-------|----------|------------|--------|---|-------|---------|---|-------------------|----------|------------|--------|------------------------|
|       |          |            |        |   |       |         |   | Employee Approval | Jnapprov | e Approve  | C      | 2. Click here          |
| Shown | A 10 Fee | 30rai or 1 | 5      | 2 | Notes | Edited  | e | Manager Approval  | ٠        | ě,         | lours  | Shift Total Week To    |
|       | •        |            |        | × | 18    | Y.      |   | Other Approval    | 0        |            | :15    |                        |
|       | ٠        |            | *      | × | -13   | Y       |   |                   |          | Apply      |        | 3. Click on<br>'Apply' |
|       | ٠        | •          | *      | × | B     | Y       | 1 |                   | -        |            | :15    | 312                    |

(Screenshot 3.d)

Please note, select radio button located below "**Unapprove**" to remove Manager Approval to make edits to the time sheet.

# 4. Updating/Editing an Employee's Time Sheet

#### A. <u>To update existing hours:</u>

**Step 4.A.1 :** To update or make changes to a particular segment on the time sheet, select the appropriate row by checking the box for that row. (See screenshot 4.a)

| + Add      |         | Manag   | e ,      | Exce      | ptions |    | Processing         | Resolve Period     |             |              |                  |
|------------|---------|---------|----------|-----------|--------|----|--------------------|--------------------|-------------|--------------|------------------|
| C          | lick ho | re to : | aclee    | l the ac  | gmon   | L, | )                  |                    | <b>■</b> Co | rfilat 🗌 Sho | w absences Re 20 |
| Showing 51 | records | -       | Sclected | 1 records |        |    |                    |                    |             |              |                  |
|            |         | 5       | 2        | Notes     | Editod | e  | Linne In           | linse Out          | Hours       | Shirt Iotal  | Week Iotai       |
|            |         |         | ×        | 融         | Y.     |    | 10/6/2017:09:00 AM | 10/6/2017 12:00 PM | 3:00        | 3:00         |                  |
| •          |         |         | ×        | 唐         | Y      | C. | 10/6/2017 01:00 FM | 10/6/2017 05:00 PM | 4:00        | 4:00         |                  |

(Screenshot 4.a)

Step 4.A.2: Click on 'Edit' located under the 'Manage' button. (See screenshot 4.b)

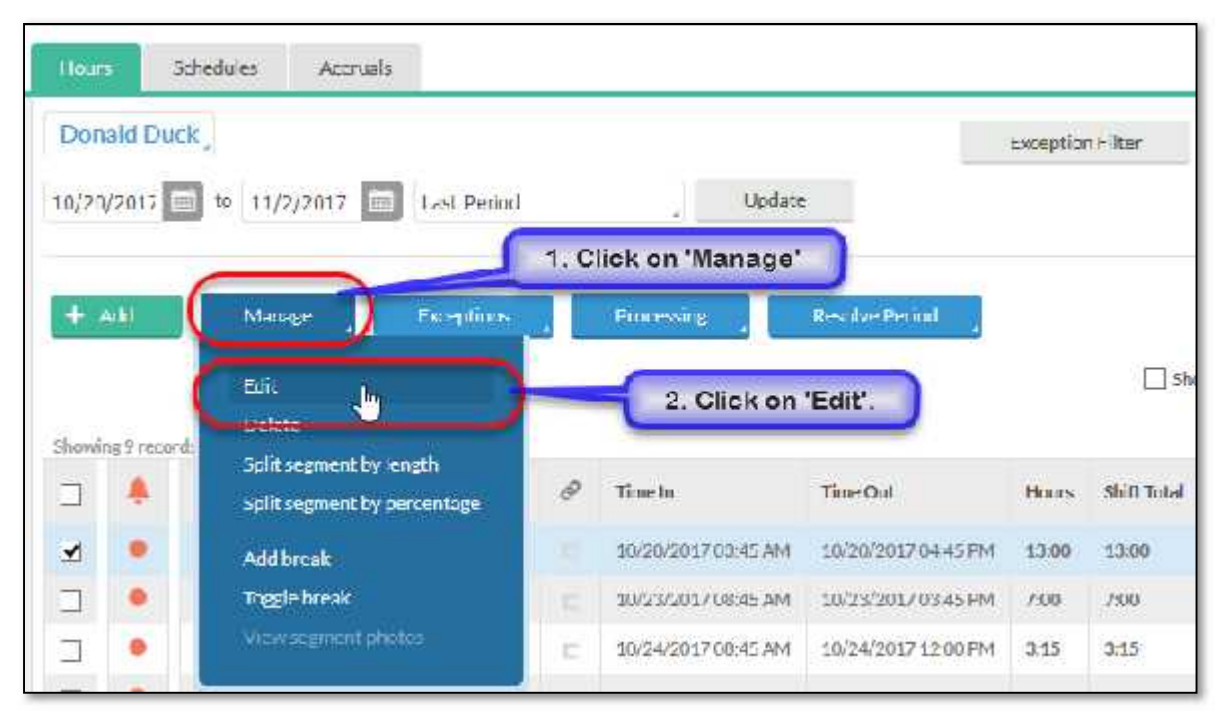

#### (Screenshot 4.b)

**Step 4.A.3**: On the edit segment, make sure to select the appropriate date and time that needs to be updated and click on the "**Save**" button. (See screenshot 4.c)

| 2. Verify segme                      | nt Length.  | Segr     | nent Length: 7.00 |
|--------------------------------------|-------------|----------|-------------------|
| 1. Edit the Time In and<br>Time Out. | Time in 11  | /17/2017 | 08:45 AM          |
| Edit actual time                     | Time out 11 | /17/2017 | 📄 03:45 РМ 🕓      |
| ] Missed in punch                    | Break type  | See 200  |                   |
| ] Missed out punch                   | Rate        | 0.00     | 202-Secrete AL    |
|                                      | Note        |          |                   |
|                                      | 3. Click Sa | ve       |                   |

(Screenshot 4.c)

Please note, the segment length equals the normal work hours for the day.

B. <u>Adding Hours to the Time Sheet:</u> Filling out employee's time sheet in their absence.

*Step 4.B.1*: To record a partial day worked by the employee, click on the "Add" button to add a segment. (see screenshot 4.d)

| INDIVI                          | DUAL HOI                                | URS      | Ŵ.                 |              |                |              |            |        |
|---------------------------------|-----------------------------------------|----------|--------------------|--------------|----------------|--------------|------------|--------|
| Suilby                          | .ID† , t                                | - mpleys | ee Filter          | 1            |                |              |            |        |
| Seenth                          |                                         | q,       | Hours              | Schedules    | Accruais       |              |            |        |
| Showing2 rd<br>201709<br>201710 | cords of 2<br>Daisy Duck<br>Donald Duck |          | Donald<br>10/20/20 | Duck         | /2/20.7        | Last Period  |            | Uptate |
|                                 |                                         |          | + Add              | ME           | nage           | Exceptions   | Processing |        |
|                                 |                                         |          |                    |              | 1. Click       | on "Add".    |            |        |
|                                 |                                         |          | Showing 9          | records of 9 | Selected Oreco | rds          |            |        |
|                                 |                                         |          |                    | 1 4 A        | 2 3            | Notes Edited | P Time In  |        |

(Screenshot 4.d)

**Step 4.B.2**: Select the date and Enter the Time In and Time Out. For hours worked, the Pay Type/Position field should list the position number and job title. (See screenshot 4.e)

| Time in         11/8/2017         08:45 AM         C           Time out         11/8/2017         12:00 PM         C |
|----------------------------------------------------------------------------------------------------|
| Break type and MUME as a                                                                                             |
| Pay Type/Position 12996 - S99732-Secretar                                                                            |
| Rate 0.00<br>Note                                                                                                    |
| Jays 1                                                                                                    |
| ck here.                                                                                                    |
|                                                                                                    |

(Screenshot 4.e)

*Step 4.B.3*: Click on the "Add" button to add additional segments.

**Step 4.B.4.:** Enter the detail in the Time In and Time Out section and select the corresponding Exception type by clicking on Pay Type/ Position dropdown list. (See screenshot 4.f)

| 1. Enter the Time In and Ti        | me Out.          | Segme                                      | ent Length: 3.75                      |     |
|------------------------------------|------------------|--------------------------------------------|---------------------------------------|-----|
| Individual is clocked in           |                  |                                            |                                       |     |
| ] Time sheet entry                 | Time in 10       | /31/2017                                   | 01.00 PM                              | Θ   |
| 2007 5707 - 50                     | Time out 10      | /31/2017                                   | 04:45 PM                              | 9   |
| Missed in punch                    | Breaktype        | ~~~~~~~~~~~~~~~~~~~~~~~~~~~~~~~~~~~~~~     |                                       | -   |
| Missed out punch                   | ay Type/Position | FLH-Floatin                                | g Holiday x                           |     |
|                                    | Rate             | 8 - BRV-Ber                                | avenent                               | 1   |
| 2. Select the exception type here. | Note             | 20 - EL 11 - Ela                           | ating) Ioliday                        | N   |
|                                    |                  |                                            | 22                                    | 145 |
| D                                  | ays 1 👻          | 23-HOL-H:                                  | liday                                 |     |
| D                                  | ays 1 💌          | 23-HOL-H:<br>25-HOT-Hk                     | liday<br>Ilday Time Taken             |     |
| Di                                 | ays 1 ⊻          | 23 - HOL-H:<br>25 - HOT-Hk<br>27 - JUR-Jur | iliday<br>Iliday Time Taken<br>y Duty |     |

(Screenshot 4.f)

*Step 4.B.5*: Verify the Segment Length and click on the "Save" button to complete.

|                                                                 | Segment Length: 3.75                       |
|-----------------------------------------------------------------|--------------------------------------------|
| _ Individual is clocked in                                      |                                            |
| Time sheet entry                                                | Time in 10/31/2017 in 01:00 PM O           |
| <ul> <li>Missed in purich</li> <li>Missed out purich</li> </ul> | Time out 10/31/2017 🔟 04:45 PM 🕓           |
|                                                                 | Break type                                 |
|                                                                 | Pay Type/Position 20 - FLH-Floating Holi × |
|                                                                 | Rate 0.00                                  |
|                                                                 | Note                                       |
|                                                                 | Days 1                                     |
|                                                                 | 2. Click Save                              |

(Screenshot 4.g)